### 一、西安交通大学学生"在线选宿"操作手册

1、输入<u>http://housing.xjtu.edu.cn/dmWeb</u>进入PC选床页面:

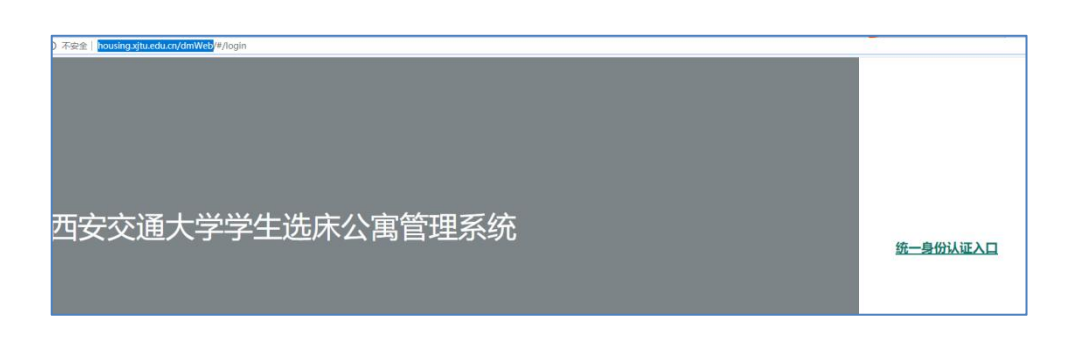

2、使用同一身份认证账号进行登录:

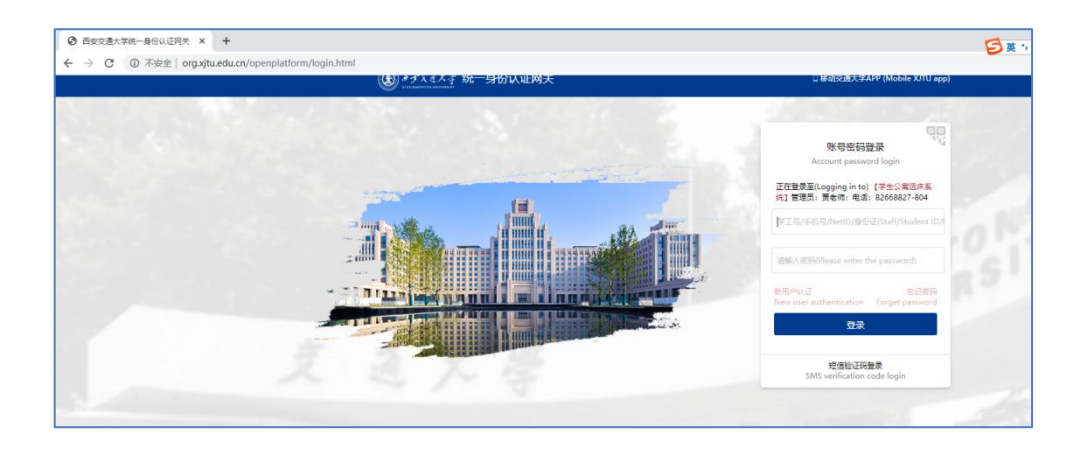

3、看到选床公告,点击"选床":

## 西安交通大学2020年秋季研究生选宿须

知

# 请仔细阅读:

选床时间:8月25日9:00-8月25日18:00预选(熟悉操作流程,并不安排住宿),8月26日9:00-18:00正式选宿(正式安排住宿),选宿人员包括:创新港校区、曲江校区、雁塔

4、进行床位选择,选床时间段内,可直接点击提交,未到选床时间段只可进行收藏操作,之后可在收藏中点击提交:

| 在线选床                                                                                                    |                                                                                                    |  |
|----------------------------------------------------------------------------------------------------|----------------------------------------------------------------------------------------------------|--|
|                                                                                                    | 公告 选床 收藏 我的选床                                                                                                    |  |
| <ul> <li>         · 西安交通大学         · ● PGRNS         · ● PGRNS         · ● PG</li></ul> | 选择床位 ×                                                                                                    |  |
| - 新17册<br>- 6<br>606<br>607                                                                                                    | 典位<br>经济均金融学院经济统计学2018 2 <b>8</b> 余 48余                                                                                                    |  |
|                                                                                                    | 知初元 (金松区)<br>共111年、信点情報5斤 (210×150) 、桃香5斤 (200×90) 、2个核香 (215×150) 、2<br>今後海 (220×110) 、花原 (82×40) 、神道世紀551.734g (80×38) 、2个校市<br>120g (78×48) 、臣再想 (80×38×60) |  |
|                                                                                                    | ▲田 清朝時代((何5区),471,00万)           取用         ●面         既交                                                                                                    |  |
|                                                                                                    |                                                                                                    |  |
| 在线选床                                                                                                    |                                                                                                    |  |
|                                                                                                    | 公告选床收藏 我的选床                                                                                                    |  |
| 床位                                                                                                    | 後期改敗 操作                                                                                                    |  |
| 兴庆校区-兴庆园区-东17舍-6-606-2号床                                                                                                    | 1 56 52 50                                                                                                    |  |
|                                                                                                    |                                                                                                    |  |
|                                                                                                    |                                                                                                    |  |
|                                                                                                    | 提示 ×                                                                                                    |  |
|                                                                                                    |                                                                                                    |  |

5、提交成功后,显示"床位提交成功",在"我的选床中" 进行查看,可进行撤销床位操作(只可撤销一次):

| 在线选床                           |    |    |    |      |
|--------------------------------|----|----|----|------|
|                                | 公告 | 选床 | 收藏 | 我的选床 |
|                                |    |    |    |      |
| 床位信息: 兴庆校区-兴庆园区-东17舍-6-606-2号床 |    |    |    |      |
| 一如初见(老校区):清雅时光(老校区) 471.00元    |    |    |    |      |
| 藏销 鐵费                          |    |    |    |      |
|                                |    |    |    |      |
|                                |    |    |    |      |
|                                |    |    |    |      |

#### 二、西安交通大学学生"在线缴费"操作手册

#### 1、选择好床位和寝具后,点击缴费按钮

| 在线选床                               |    |    |    |      |
|------------------------------------|----|----|----|------|
|                                    | 公告 | 选床 | 收藏 | 我的选床 |
| 床位信息: 兴庆饭区-妖17舍-6-606-2号床<br>撤销 数表 |    |    |    |      |

2、跳转到具体缴费信息页面,显示需缴住宿费及寝具费用

|              | 您还需缴住宿费:3元 |
|--------------|------------|
| _ 批弄 (¥3) 运回 |            |
|              |            |
|              |            |

3、跳转到点击缴费,跳转到缴费平台进行支付

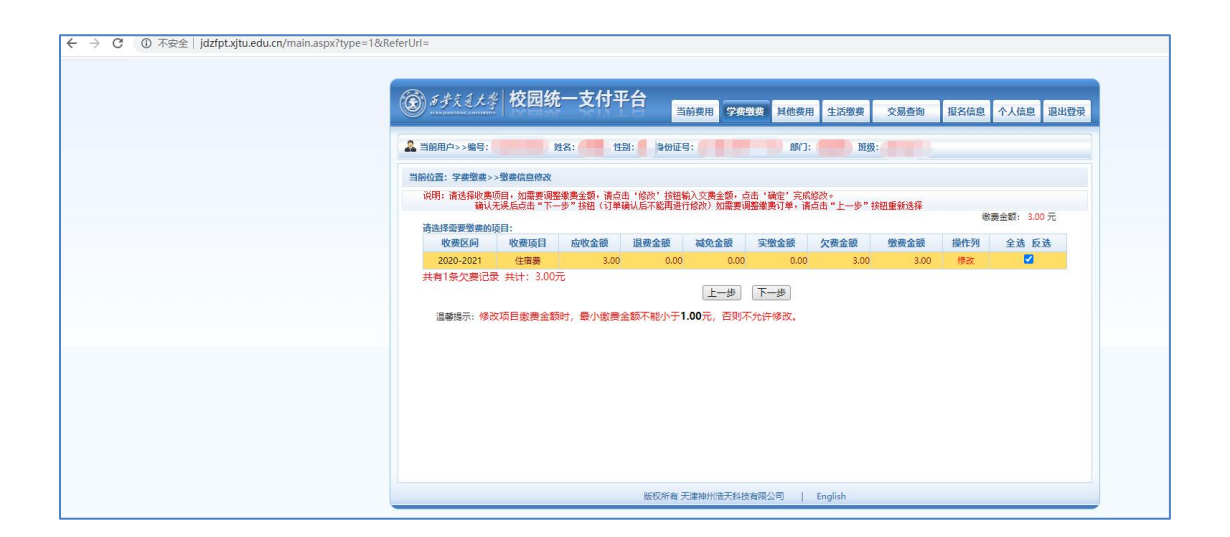

| ③ チチえミナ孝 校园统一支付平台          | 当前费用 学费数数 其他费用 生活激费                           | 交易查询 报名信息 个人信息 退出登 |  |  |  |
|----------------------------|-----------------------------------------------|--------------------|--|--|--|
| 🏯 当前用户>>编号: 🚺 姓名: 🚺 性别:    | 1 钟衍证号: 1 1 1 1 1 1 1 1 1 1 1 1 1 1 1 1 1 1 1 | <b></b>            |  |  |  |
| 当前位置:学奏缴费>>交奏信息显示          |                                               |                    |  |  |  |
| 说明: 确认交责信息无误后,点击"下一步"进行操作; | 若需更改或激奏失败,请返回欠费查询页面,重复以上操作                    |                    |  |  |  |
| 收费区间 收费项目 缴费金额             |                                               |                    |  |  |  |
| 2020-2021                  | 住宿费                                           | 3.00               |  |  |  |
|                            |                                               |                    |  |  |  |

| 於 新 新 新 新 新 新 新 新 新 新 新 新 新 新 新 新 新                                                                                              |
|----------------------------------------------------------------------------------------------------|
| ▲ 当前用户>>编号: ●●●● 姓名: ●● 姓函: ● \$0征号: ●●●●●●●●●●●●●●●●●●●●●●●●●●●●●●●●●●●●                                                        |
| 当時位置: 螢要兵臣翰认及支付方式选择<br>支付 佐窟: 螢 妻 金額: 3.00 元 移 会額: 3.00 元 約 金額: 3.00 元<br>靖 忠評付 弦方式 (原明: 迅程限行道平台, 点击 "翰认支付"以完成支付)                |
| 支付方式: ♥♥ 微信支付<br>●♥♥ 微信支付<br>● ●♥ 微信支付<br>● ●▼ <u>各項条付</u>                                                                       |
| 1. 微度支付, 确认支付后, 语传用效度扫一扫相度一條符以进行支付,<br>2. 若敏震失死, 诸确认政固定存和武调进行下次交付, 温免里致激躁<br>3. 若有疑问, 请由市本载 <u>数度支付使用整数</u><br>确定被责要 <b>取消炎费</b> |
|                                                                                                    |

| - → C ① 不安全   jdzfpt.xjtu.edu.cn/main.aspx?type=1&d | leferUrl=                                         |                               |                           |
|-----------------------------------------------------|---------------------------------------------------|-------------------------------|---------------------------|
|                                                     | 新考美美大学 校园统一支付平台                                   | 当前泰田 学院教徒 复他泰田 生活燃表           | 交易亦衡 报名信息 个人信息 退出登录       |
|                                                     |                                                   |                               | A COLOR                   |
|                                                     | ▲ 当前用户>>编号: 姓名: 姓别. 身                             | 份证号: 部门: 班级:                  |                           |
|                                                     | 当前位置: 缴费信息确认及支付方式选择                               |                               |                           |
|                                                     | 繁要金额:<br>法使用领导 如果下去二碘四四字成本社(她原本社使用题》)/            | 3.00元 手续费: 0.00元 总金额: 3.00元   | 法经营的做卖合式                  |
|                                                     | spectrate, tam (73_3EstA7646219 (Mitc219Entreal)( | INTER X TYTET I KARDE         | OT CARENESSING CONTRACTOR |
|                                                     |                                                   |                               |                           |
|                                                     | 版权                                                | 新有·天津神州浩天科技有限公司   English     |                           |
| 0 0 Tribi lidzfot ultu odu en (maio accultumo-19/   | lofort Irl-                                       |                               |                           |
| → C U →s±   juzipusjuteduci/maintaspartype-room     |                                                   |                               |                           |
|                                                     |                                                   | 当前费用 学费数费 其他费用 生活缴费           | 交易查询 报名信息 个人信息 退出登录       |
|                                                     | ▲ 当前用户>>编号. 姓名: ●●● 姓名: ●●● 姓利 ● ●                | 份证号: 1997 1997 1997 1998 1993 |                           |
|                                                     | 当前位置:银行支付结果                                       |                               |                           |
|                                                     | 收费日期: 20200821 订单号: xf200821XJTU000001            | 支付成功                          |                           |
|                                                     | 107 赤 田山山                                         | 收费项目                          | な妻全額                      |
|                                                     | 2020-2021                                         | 住宿義                           | ¥3.00                     |
|                                                     | 共1条记录 交费: 3.00元                                   |                               |                           |

电子票据查询

版权所有 天津神州浩天科技有限公司 | English

#### 4、缴费完成后,点击返回显示已缴纳的费用

|    | 您已缴住宿费:3元 |
|----|-----------|
| 回惑 |           |
|    |           |
|    |           |
|    |           |

5、再次进入缴费页面,如已缴费,不显示缴费按钮,只显示已选床位。未缴费 可继续进行缴费,超出选床时间未缴费(24小时未缴费),自动撤销已选床位和 寝具

| 在线选床 |                                       |    |    |    |      |
|------|---------------------------------------|----|----|----|------|
|      |                                       | 公告 | 选床 | 收藏 | 我的选床 |
|      | 中价准备。业中约灭 业中周灭 <u>在17争 8,608,7</u> 是中 |    |    |    |      |
|      |                                       |    |    |    |      |
|      |                                       |    |    |    |      |
|      |                                       |    |    |    |      |